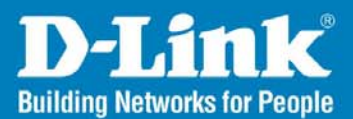

# Wireless Aware Smart Switching System

# Configuration Guide

**Business Class Networking** 

## **Table of Contents**

| Table of | Contents                               | 1 |
|----------|----------------------------------------|---|
| Table of | Contents                               | 2 |
| Introdu  | ction                                  | 3 |
| System   | Requirement                            | 3 |
| Scenari  | o 1 - Basic Setup                      | 3 |
| 1.1      | Enable the Wireless Awareness Function | 4 |
| 1.2      | Discover the switch and APs            | 7 |
| 1.3      | Basic Configuration                    | 9 |
| 1.4      | Performance Test 1                     | 0 |
| Scenari  | o 2 – Advanced Setup 1                 | 1 |
| 2.1      | Group Management                       | 1 |
| 2.2      | Topology View 1                        | 3 |
| 2.3      | Configuring the Anti-Rogue AP 1        | 5 |
|          |                                        |   |

## Introduction

This document serves as a quick guide to familiarize users with the essential operation of Smart Wireless System (DES-1228P, DWL-3140AP, and Smart Wireless Manager). For detailed functions, please refer to the User Manual of each particular device.

## **System Requirement**

Suggested Specifications for Smart WLAN Manager installation:

- A PC or Notebook with an installed network adapter
- Supported OS: Windows<sup>®</sup> 2000 or XP
- DHCP server is required

**Note:** The performance of a wired connection is better than a wireless connection for each computer running WLAN Manager. It is recommended to use the wired connection to manage the Access Point.

# Scenario 1 - Basic Setup

The diagram below shows a very basic L2 edge network configuration with one DES-1228P smart switch and two DWL-3140AP access points. All devices are in the same L2 domain, and a DHCP server needs to be in the network.

The objectives in the setup procedure are as follows:

- Understand the minimum configuration for operation
- Discover the switch and APs
- Understand the essential D-LINK Unified Access Point features.

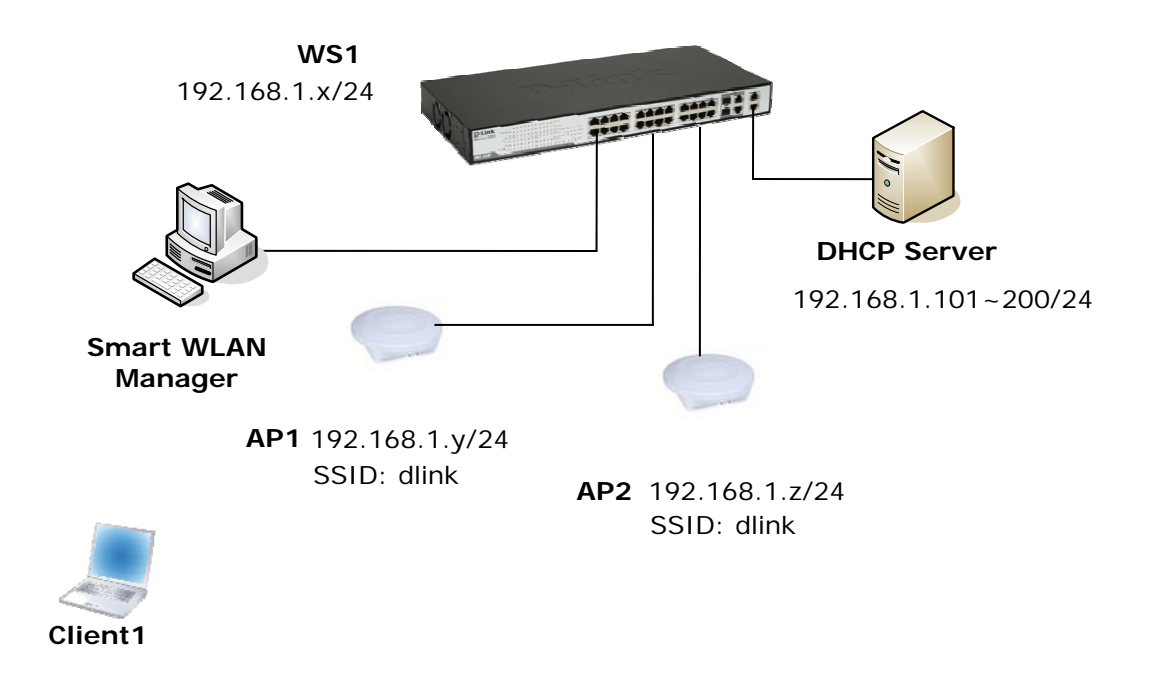

An overview of the configuration steps needed for Smart Wireless System is as follows:

- 1. Enable the wireless awareness function on DES-1228P
- 2. Discover the switch and APs.
- 3. Save the configuration.
- 4. Perform tests.

The table below provides IP addresses used in this scenario. The following steps will guide you through the configuration of the Wireless Switch and the Access Point.

| Device          | Subnet               |
|-----------------|----------------------|
| Wireless Switch | 192.168.1.x/24       |
| AP1             | 192.168.1.y/24       |
| AP2             | 192.168.1.z/24       |
| DHCP Pool       | 192.168.1.100~199/24 |

To begin the Wireless Switch configuration, connect APs to port 9 and 17 (or any other unused ports). Continue to connect from a PC that has the Smart Wireless Manager installed and on the same subnet (192.168.1.0/24) to port 1 (or any other unused port).

#### 1.1 Enable the Wireless Awareness Function

1. Launch the Smart WLAN Manager (no default password). Choose Tools>Switch Discover Utility or directly press the icon, and the Discovery List window will appear:

#### D-Link Wireless Aware Smart Switching System Configuration Guide

| Discovery List |                   |                  |              |             |        |    |
|----------------|-------------------|------------------|--------------|-------------|--------|----|
| MAC Address    | IP Address        | Protocol Version | Product Name | System Name | DHCP   | Lo |
| 00179a523836   | 192.168.1.100     | 2.001.003        | DES-1228P    | SW_1        | enable |    |
| •              |                   |                  |              |             |        | )+ |
| Discovery      | Configuration set | ting Firmware up | grade Exi    | t           |        |    |

 Launch your web browser and connect to DES-1228P by the IP address found (default password: *admin*). Make sure the firmware version of DES-1228P is at least 1.20.03.

| Device information |                           |
|--------------------|---------------------------|
| Device Type        | DES-1228P                 |
| Firmware Version   | 1.20.03 🖕                 |
| Protocol Version   | 2.001.D03                 |
| MAC Address        | 00-17-9a-52-38-38         |
| DHCP Client        | Enabled Settings          |
| IP Address         | 192.168.1.101             |
| Subnet Mask        | 255.255.255.0             |
| Default Gateway    | 192.168.1. <mark>1</mark> |
| Safeguard Engine   | Enabled Settings          |

3. To enable SNMP, click the hyperlink on the homepage (or choose System>SNMP Settings), make sure the read\_write community name is set to "private", and then enable the function.

| 5                                 |
|-----------------------------------|
| 0 days 0 hours 21 mins 21 seconds |
| Disabled <u>Settings</u>          |
| Disabled <u>Settings</u>          |
| Disabled <u>Settings</u>          |
| Disabled Settings                 |
| Disabled Setting                  |
| Disabled Settings                 |
|                                   |

#### D-Link Wireless Aware Smart Switching System Configuration Guide

| Tools 👻                                                                                                    | /html                                                                                                    | - <u>1</u> Lo |
|----------------------------------------------------------------------------------------------------|----------------------------------------------------------------------------------------------------|---------------|
| ES-1228P<br>System<br>Top Settings<br>Ford Settings<br>Prof Settings<br>Prof Settings<br>Prof Settings<br>Prof Settings<br>Prof Settings<br>Configuration<br>Prof<br>Security<br>Monitoring | SNMP Settings   SNMP O Enable   Community Settings   Access Right   Read_Only   public   Read_Write   PRNATE                                                                                                    |               |
|                                                                                                    | Trap Settings     O Enabled   O Enabled     Trap Name   IP     public   O, O, O, O     Fiber Link Up / Link Down     Fiber Link Up / Link Down     Fiber Link Up / Link Down     Twisted Pair Link Up / Link Down     Twisted Pair Link Up / Link Down     Twisted Pair Abnormal Receive Error |               |
|                                                                                                    | Twisted Pair Abnormal Transmit Error<br>Power On/ Power Offic Power Threshold Above/Below<br>PoE Power Fail<br>Power Overcurrent<br>Vitimi                                                                                                    |               |

4. Enable LLDP on the DES-1228P switch. To do that in the menu on the left go to *Configuration > LLDP Settings*. Select "Enabled" and click Apply.

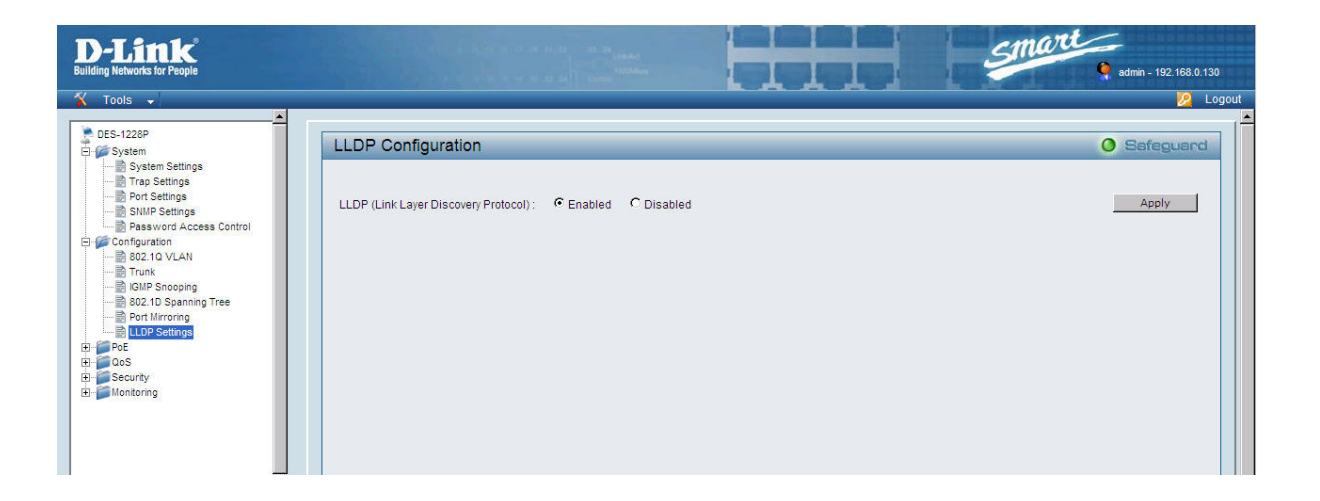

#### 1.2 Discover the switch and APs

1. On the Smart WLAN Manager, choose Tools>Discovery Wizard, fill in the Discovery password with the SNMP Read\_Write Community Name "private", and the IP of DES-1228P:

| Discovery Wizard                                                                                          |                                               |                          |    |        | 0      |
|----------------------------------------------------------------------------------------------------|-----------------------------------------------|--------------------------|----|--------|--------|
| Discovery password:<br>Please input the IP address of w<br>Input IP<br>From IP<br>192.168.1.100<br>To IP: | private<br>'ireless switch<br>Add>><br>Delete | From IP<br>192.168.1.100 |    | End IP |        |
|                                                                                                    |                                               |                          | OK |        | Cancel |

2. Press "OK" to scan the IP address range, and notice the scanned results when they appear as shown in the table below:

| Save New I    | Device                            |                                |        | ۲ |
|---------------|-----------------------------------|--------------------------------|--------|---|
| Discoverd Nev | v Device :                        |                                |        |   |
| Apply defa    | Device Na<br>SW_1<br>AP_1<br>AP_2 | Device T<br>switch<br>AP<br>AP |        |   |
|               | Save                              | ]                              | Cancel |   |

3. Click "Save" to add the devices found into the database. This will include the basic information of managed APs including *IP address*, *MAC address*, *SSID*, and *channel* as listed below:

| D-Link Smart WLAN Mana  | ger          |             |               |                 |             |         |                  |                |              |                | 000 |
|-------------------------|--------------|-------------|---------------|-----------------|-------------|---------|------------------|----------------|--------------|----------------|-----|
|                         | <u>H</u> elp |             |               |                 |             |         |                  |                |              |                |     |
| 2 12 13 24 3            | 🍾   📽   4    | a 🕵         |               |                 |             |         |                  |                |              |                |     |
| Monitor                 | View by: 💿   | List 🔾 Tree | Topology      |                 |             |         |                  |                |              |                |     |
| C AP                    | Filter Type  |             | 🗧 Filter      | \$              | 😑 Managed A | P 885   |                  |                |              |                |     |
| Cirent                  | Status       | Name        | IP            | MAC             | SSID        | Channel | Firmware Version | Auto Channel S | Management H | Loadbalance gr |     |
| Summary                 | i Online     | AP_4        | 192.168.1.104 | 00:19:5B:45:BD: | dlink       | 11      | 1.00.0014        | 1              | 0.0.0.0      |                |     |
| Sroup 6                 | i Online     | AP_3        | 192.168.1.101 | 00:19:5B:45:BD: | dlink       | 11      | 1.00.0014        | 1              | 0.0.0.0      |                |     |
| 🔀 Utilization           |              |             |               |                 |             |         |                  |                |              |                |     |
| 👚 Firmware Upgrade      |              |             |               |                 |             |         |                  |                |              |                |     |
| 1 Log                   | -            |             |               |                 |             |         |                  |                |              |                |     |
| Switch Discover Utility |              |             |               |                 |             |         |                  |                |              |                |     |
|                         |              |             |               |                 |             |         |                  |                |              |                |     |
|                         |              |             |               |                 |             |         |                  |                |              |                |     |
|                         |              |             |               |                 |             |         |                  |                |              |                |     |
|                         |              |             |               |                 |             |         |                  |                |              |                |     |
|                         |              |             |               |                 |             |         |                  |                |              |                |     |

4. Change to view the tree structure to list the wireless switch and APs. This will also show which physical port the APs are connected to the wireless switch:

| D-Link Smart WLAN Mana                                | iger                                             |
|-------------------------------------------------------|--------------------------------------------------|
| <u>S</u> ystem <u>V</u> iew <u>T</u> ools <u>L</u> og | Help                                             |
| 2 12 13 24 2                                          | N 4 1 1 1 K 🖌                                    |
| Monitor                                               | View by: O List 💿 Tree O Topology                |
| C AP                                                  | J<br>□                                           |
| 🖳 Client                                              | (09.01) AP_3: (00:19:58:45:8D:8D): 192.168.1.101 |
| 💺 Summary                                             | (17,01) AP_4: (00:19:58:45:8D:97): 192.168.1.104 |
| Sroup 🥏                                               |                                                  |
| Vtilization                                           |                                                  |
| 👚 Firmware Upgrade                                    |                                                  |
| 1 Log                                                 |                                                  |
| 🕵 Switch Discover Utility                             |                                                  |
|                                                       |                                                  |
|                                                       |                                                  |
|                                                       |                                                  |

## 1.3 Basic Configuration

1. Double-click the switch entry, and the configuration window will appear. Click "OK" if any change is made.

| 🔘 Static        | OHCP                |
|-----------------|---------------------|
| IP Address      | 192 . 168 . 1 . 100 |
| Subnet Mask     | 255 . 255 . 255 . 0 |
| Gateway         | 192 . 168 . 1 . 1   |
| System informat | tion                |
| Name            | SW_1                |
| Location        | D-Link HQ 5F        |

2. Double-click the AP entries, and the configuration window will appear. Click "OK" if any change is made.

The AP will reboot after the

modification is made.

| Basic | Wireless Advan      | ce MAC filter                         |            |    |      |
|-------|---------------------|---------------------------------------|------------|----|------|
|       | address setting [Wa | aming: don't change these if you're n | iot sure!] |    | 7    |
| L     | N IP                | 💽 Dynamic IP Address                  |            |    |      |
|       |                     | 🔘 Static IP Address                   |            |    |      |
| IP    | Address             | 192 . 168 . 1 . 101                   |            |    |      |
| Su    | ıbnet Mask          | 255 . 255 . 255 . 0                   |            |    |      |
| Ga    | ateway              | 192 . 168 . 1 . 1                     |            |    |      |
| Ot    | ner information —   |                                       |            |    |      |
| N     | ame                 | AP_1                                  |            |    |      |
|       | nnection Limit      | 60                                    |            |    |      |
|       | UDISCUOJI DUBL      |                                       |            |    |      |
| M     | anagement Host      | 0.0.0.0                               |            |    |      |
| Lo    | ocation             | D-Link 5F_Left                        |            | ]  |      |
| Ad    | tive clients:       | 0                                     |            |    |      |
|       |                     |                                       |            |    |      |
|       |                     |                                       | OK         | Са | ncel |
|       |                     |                                       |            |    |      |
|       | Ap '192.168.        | 1.104' configuration [40%             | •]         |    |      |
|       | Rebooting device    | please wait                           |            |    |      |
|       |                     |                                       |            |    |      |
|       |                     |                                       |            |    |      |

3. Use a wireless terminal (e.g. Laptop or PDA) to connect the SSID "dlink"; Select Monitor>Client and the client information will be shown as below:

| D-Link Smart WLAN Mana                          | ger           |                   |               |                   |              |        |  |
|-------------------------------------------------|---------------|-------------------|---------------|-------------------|--------------|--------|--|
| <u>i S</u> ystem ⊻iew <u>T</u> ools <u>L</u> og | <u>H</u> elp  |                   |               |                   |              |        |  |
| 🔍 😒 🖺 🙀 🏟 🔒                                     | 🔪 🗳 🖉         | <b>\$</b>         |               |                   |              |        |  |
| Monitor                                         | Filter Type : | +                 | Filter :      | •                 | Clean Filter |        |  |
| - m                                             | AP Name       | AP MAC            | AP IP         | Client MAC        | RSSI         | Mode   |  |
| Sclient 🔁                                       | AP_2          | 00:19:5B:45:BD:97 | 192.168.1.104 | 00:c0:49:c9:f5:64 | 23           | b-mode |  |
| 🛃 Summary                                       |               |                   |               |                   |              |        |  |
| Sroup 6                                         |               |                   |               |                   |              |        |  |
| Vtilization                                     |               |                   |               |                   |              |        |  |
| 🚹 Firmware Upgrade                              |               |                   |               |                   |              |        |  |
|                                                 |               |                   |               |                   |              |        |  |
| 1 Log                                           |               |                   |               |                   |              |        |  |
|                                                 |               |                   |               |                   |              |        |  |
| Switch Discover Utility                         |               |                   |               |                   |              |        |  |
|                                                 |               |                   |               |                   |              |        |  |

## 1.4 Performance Test

1. Ping AP, Wireless Switch, and the default gateway from the client to test the connectivity.

# Scenario 2 – Advanced Setup

As continued from the previous scenario, this session has the following objectives:

- Understand how to perform the central management for APs by group.
- Understand how to use the topology view

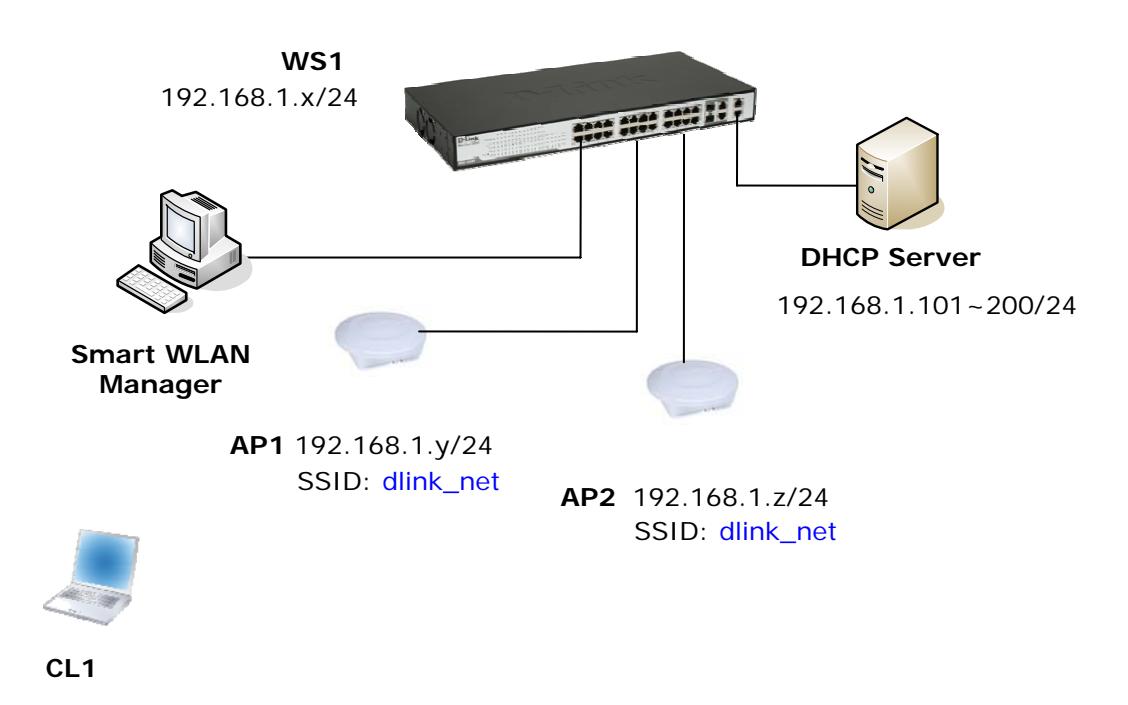

### 2.1 Group Management

 Change to the "Group" menu, and click the "Add Group" icon, a window will appear. Fill in the group name "Test" and select both APs in the "Basic" tab:

| add group                                                                                                    |                   |                   | 0      |
|----------------------------------------------------------------------------------------------------|-------------------|-------------------|--------|
| Basic Wireless A                                                                                                    | lvance MAC filter |                   |        |
| Group Name : 🛛 🕅 Group Name : 🔹 🕅 Group Name : 🔹 🖓 Test (1990) (1990) (19900) (19900) (19900) (1990) (19900) (19900) (19900) (19900) (19900) (19900) (19900) |                   |                   |        |
| AP Name                                                                                                    | IP                | MAC               |        |
| ☑ AP_1                                                                                                    | 192.168.1.101     | 00:19:5B:45:BD:8D |        |
| AP_2                                                                                                    | 192.168.1.104     | 00:19:5B:45:BD:97 |        |
|                                                                                                    |                   |                   |        |
|                                                                                                    |                   |                   |        |
|                                                                                                    |                   |                   |        |
|                                                                                                    |                   |                   |        |
|                                                                                                    |                   |                   |        |
|                                                                                                    |                   |                   |        |
|                                                                                                    |                   |                   |        |
|                                                                                                    |                   |                   |        |
|                                                                                                    |                   |                   |        |
|                                                                                                    |                   |                   |        |
|                                                                                                    |                   |                   |        |
|                                                                                                    |                   |                   |        |
|                                                                                                    |                   |                   |        |
|                                                                                                    |                   |                   |        |
|                                                                                                    |                   |                   |        |
|                                                                                                    |                   | ОК С              | lancel |

#### D-Link Wireless Aware Smart Switching System Configuration Guide

Press "OK", and a confirmation message will appear. Click "OK" to confirm the change, and the group view will be shown as below:

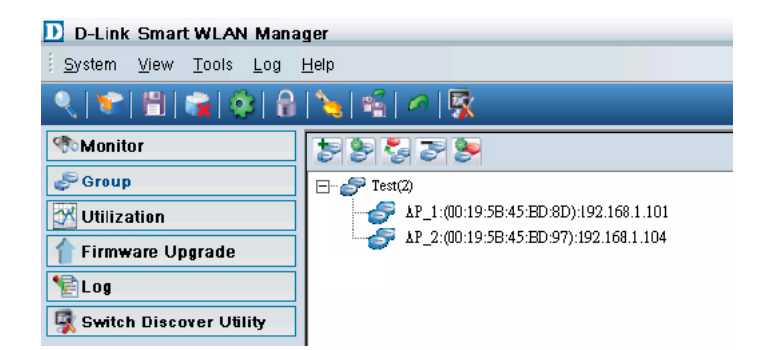

config "Test" template

Wireless Advance MAC filter

 Select the "Test" group and click the "Config group template" icon. Check the Wireless Network Name and fill in the new SSID "*dlink\_net*"; change the security setting to WEP/Shared Key Authentication/64 bit Encryption/Default Key 1: 1234567890. Click "OK".

| 🔲 LoadBalance Select 💿 Enable 🔘 Disable            |
|----------------------------------------------------|
| A B/G Mode                                         |
| Mireless Radio On Off                              |
| Wireless Network Name dlink_net                    |
| Channel Channel Scan                               |
| C Super G Mode                                     |
| MMM Function 💿 Enable 🔘 Disable                    |
| SSID Broadcast 💿 Enable 🔿 Disable                  |
| User Number Limit                                  |
| Security WEP 🛊 🖕 2                                 |
| Authentication : 🕞 Open System 💿 Shared Key 🧲 3    |
| WEP Encryption : 64Bit 😝 🧲 4                       |
| Default Key : Keyl + 5<br>WEP-Key : 1234567890 - 6 |
| OK Cancel                                          |

Confirm the change and both APs will reboot.

3. Right click on an AP and choose "configuration". Select the "Wireless" tab and all changes from the template will have been applied to the AP.

| Ab . Ab 1:(nn:18:25             | 3:45:BD:8D):192.168.1.101 Configuration |
|---------------------------------|-----------------------------------------|
| Basic Wireless Adva             | nce MAC filter                          |
| 514111                          |                                         |
| B/G Mode                        | Mixed 🗘                                 |
| Wireless Radio                  | 💿 On \ominus Off                        |
| Wireless Network Name<br>(SSID) | dlink_net                               |
| Channel                         | 2 💠 🗹 Auto Channel Scan                 |
| Super G Mode                    | Disabled                                |
| WMM                             | 📀 Enable 🔘 Disable                      |
| SSID Broadcast                  | 💽 Enable 🔘 Disable                      |
| Security                        | WEP 🔶                                   |
| Authentication :                | 🔘 Open System 📀 Shared Key              |
| WEP Encryption :                | 64Bit                                   |
| Default Key :                   | Keyl                                    |
| Denout Roy .                    |                                         |
| WEP-Key:                        | 1234567890                              |
|                                 | OK Cancel                               |

0

## 2.2 Topology View

1. Change to Monitor>AP, view by topology

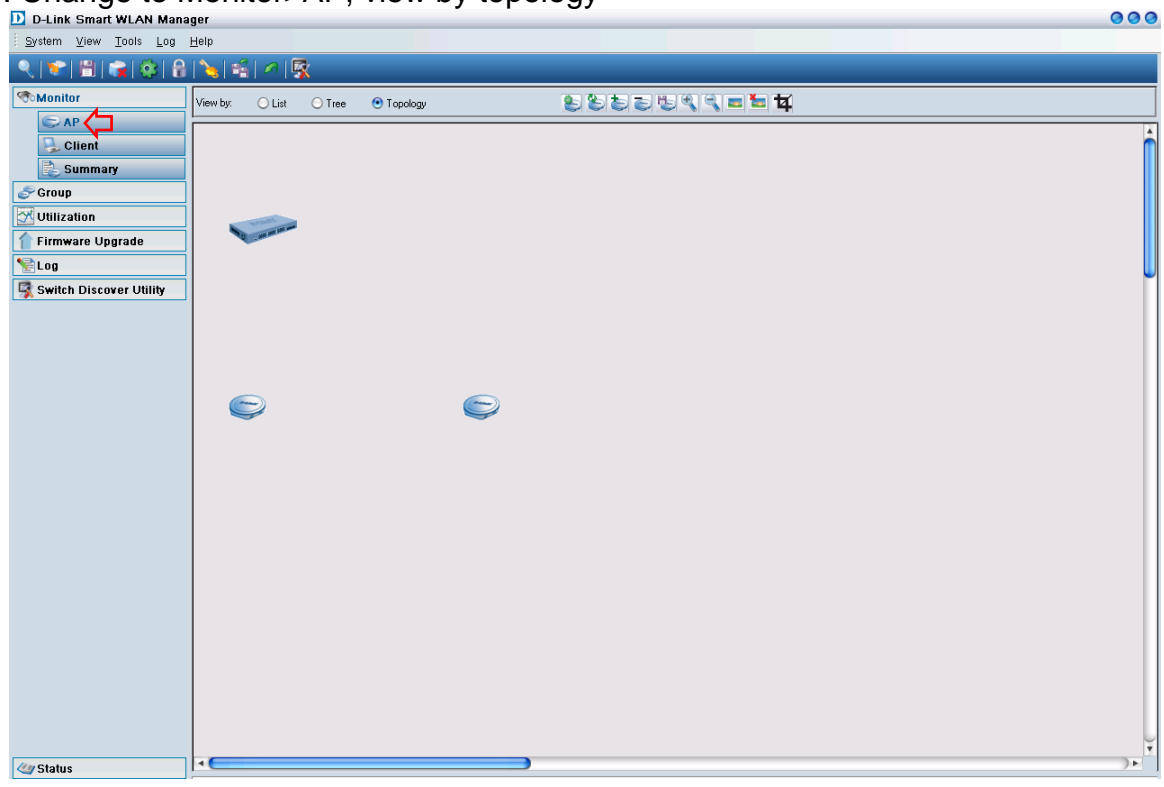

2. Click "Load Map" icon to upload the floor plan file.

| D-Link Smart WLAN Manager                                                                                                    | 000 |
|----------------------------------------------------------------------------------------------------|-----|
| System View Tools Log Help                                                                                                    |     |
|                                                                                                    |     |
| ™Manitar     View by:     List     Tree     ● Topology     ● Topology |     |
|                                                                                                    |     |
| Carl Status                                                                                                    | ) + |

3. Zoom-in on the floor plan and drag the icons to the proper position. Click the "Save Topology Position" icon.

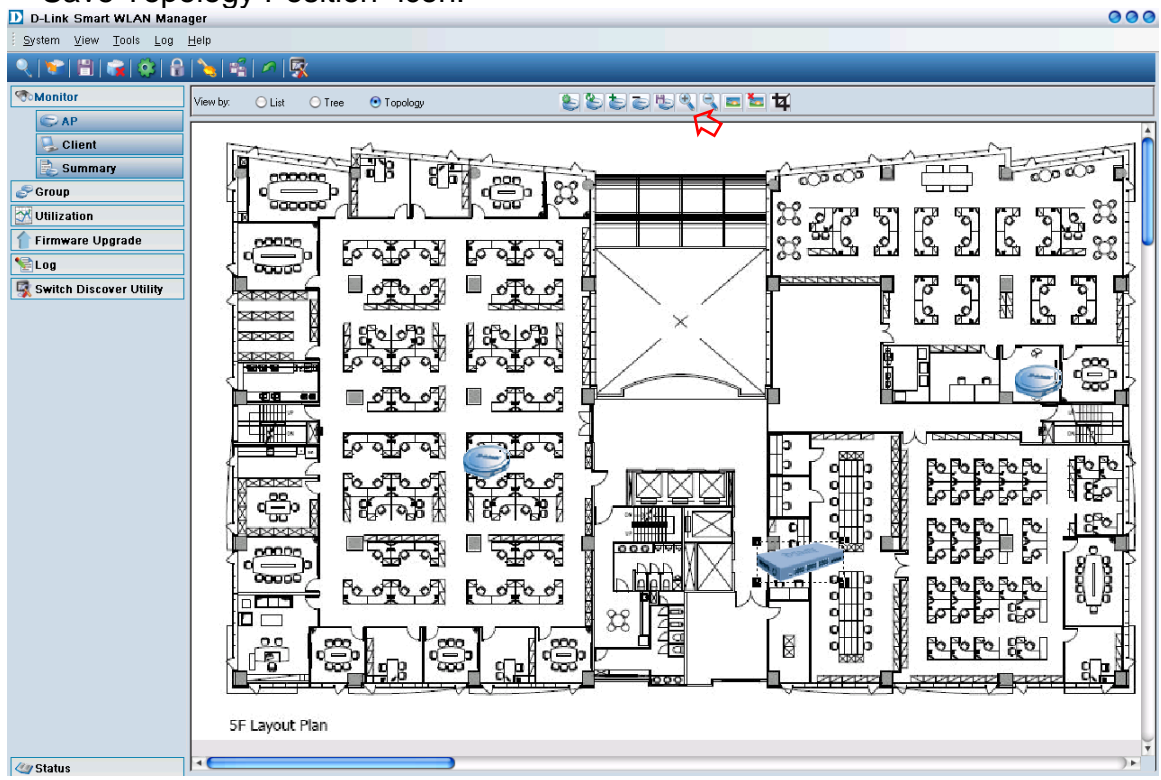

4. Disconnect an AP and observe the change in the topology view.

| System View Tools Log Help                                                                                                    |    |
|----------------------------------------------------------------------------------------------------|----|
|                                                                                                    |    |
|                                                                                                    |    |
| View by: O List O Tree 🕑 Topology 😜 😜 🦢 🤤 🖏 🖏 📼 🖬 🛱                                                                                                    |    |
| Verter   Unit Tre   Tre   Tree   Tree |    |
| Carl Status                                                                                                    | )+ |

### 2.3 Configuring the Anti-Rogue AP

1. Before configuring the Anti-Rogue AP function, decide which switch and ports will become the wireless ports. Once this function is enabled on a port, the switch will check the AP with the system key to determine whether it will be authenticated or denied. Only the DWL-3140AP with the correct system key can connect to the switch.

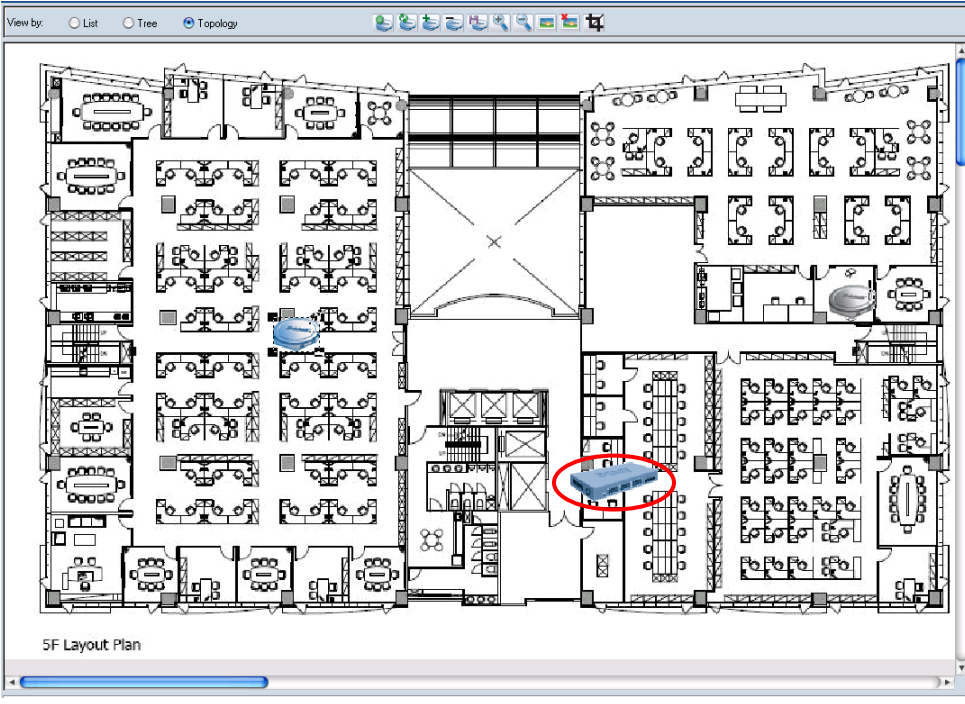

2. Select the switch from tree or topology view

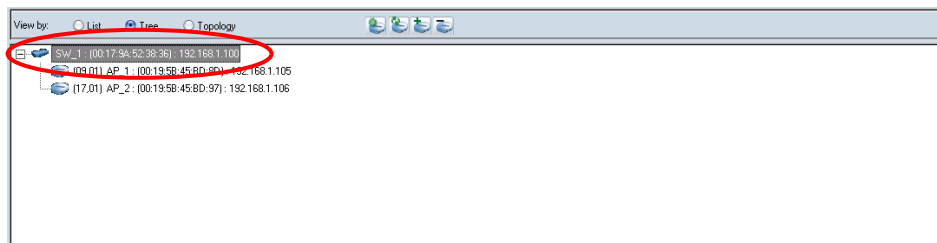

3. Configure the Anti Rogue function in the "Anti-Rogue" tab. Select the "From" port, "To" port, and "Enable" the control so that it is active. Press the "Apply" button.

| Switch config   | 0                  |
|-----------------|--------------------|
| System Anti-ro; | gue Port Mapping   |
|                 |                    |
| From Port       | To Port Control    |
| 2 📫             | 5 💠 Enable 🔶 Apply |
|                 |                    |
| Port            | Anti-Rogue Control |
| 1               | Disable            |
| 2               | Disable            |
| 3               | Disable            |
| 4               | Disable            |
| 5               | Disable            |
| б               | Disable 🔍          |
| 7               | Disable            |
| 8               | Disable            |
| 9               | Disable            |
| 10              | Disable            |
| 11              | Disable            |
| 12              | Disable            |
| 13              | Disable            |
|                 |                    |
|                 |                    |
|                 | OK Cancel          |
|                 |                    |